## CCOE KNOWLEDGE MANAGEMENT OFFICE IN-PROCESSING FORM

| To In-process the CCoE Knowledge Management Office (KMO), employee must have in-processed the G6 to obtain network access and an active enterprise email account. KMO in-processing is done virtually only. Once the employee completes Part II and III below, digitally sign the document and email to the KM Office using the |
|----------------------------------------------------------------------------------------------------|
| following email address: <u>usarmy.eisenhower.cyber-coe.list.kmo-civilians@army.mil</u> . Use the following naming convention when saving the completed form: [LNameFInitial] KM In Processing Form. For questions regarding                                                                                                    |
| KM In and Out processing, contact the Knowledge Management Office at 706-791-0003 or 706-791-5635.                                                                                                    |
| 1. Name (Last, First, Middle Init.)       2. Grade/Rank       3. Department/Section                                                                                                    |
|                                                                                                    |
| PART III - TASKS                                                                                                    |
| a. Register for an Intelink Passport Account (IPA) for access to the organizational SharePoint                                                                                                    |
| portal.                                                                                                    |
| <ol> <li>Use the following link to register for an IPA: <u>https://passport.intelink.gov/passport/Admin</u> (Skip<br/>to step 3 if employee previously held an IPA)</li> </ol>                                                                                                    |
| <ol> <li>Step-by-step instructions for IPA registration can be found using the following link:<br/><u>https://drive.google.com/file/d/1QFyQ3Wex5vx93ICYg77gh8WqRhGyqqgA/view</u></li> </ol>                                                                                                    |
| 3) If employee held an IPA previously, use the link below for instructions to add the new email<br>address to the Intelink Passport Account profile. <u>https://drive.google.com/file/d/1BfnIaM-</u><br><u>KYjgdgLL0mVhtPkPyy9xHULGx/view</u>                                                                                   |
| 4) Enter Passport ID:                                                                                                    |
|                                                                                                    |
|                                                                                                    |
|                                                                                                    |
|                                                                                                    |
|                                                                                                    |
|                                                                                                    |
|                                                                                                    |
| PART IV - KMO USE ONLY                                                                                                    |
| 5. Add employee to the CCoE Knowledge Sharing Channel 6. Date Complete:                                                                                                    |
| PART V - SIGNATURES                                                                                                    |
| 7. Signature of Employee                                                                                                    |
| 8. Signature of KM Official                                                                                                    |
|                                                                                                    |
| KM Form 2 – In Processing updated 2 Jan 2025                                                                                                    |